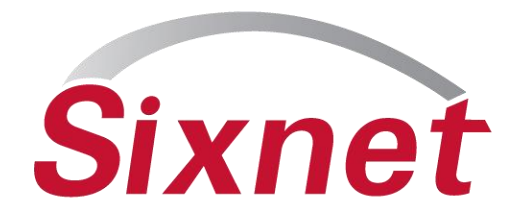

## I/O Transfer configuration for E2 modules JOE SLATTERY SR. TECHNICAL SUPPORT ENGINEER June 2010

FLEXIBLE. RELIABLE. POWERFUL.

# **Getting Started with E2 I/O Transfers**

- Sixnet
- Add E2 I/O module to Tool Kit Project, and select product type.
- Setup Ports
- Check Virtual register allocation
- Add IO Transfer configuration option in the E2 Configuration
  - -Select Add new Transfer
  - -Select the Remote Station
  - -Name the Transfer
  - -Select Transfer Type (Read or Write Modbus I/O)
  - -Select port (RS-485 or Ethernet)
  - -Set Scan Options

-Select I/O Options (I/O Type, Register count, Local Reg #, Remote Reg #)

I/O Transfer complete, OK and Save

# **Add Module to Station**

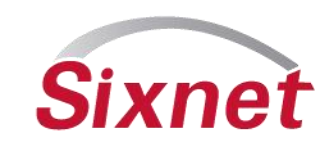

## Configure Menu > Add New Station.....

| Untitled - SIXNET I/O Tool Kit                               |                     |
|--------------------------------------------------------------|---------------------|
| File Edit View Device Configure Operations Tools Panels Help |                     |
| 🗅 🚅 🗄   🛲 🖻   🗐 🎟   🏝 📇 📥 📥 🗛 🗩   🛤 📼 🔜 J   🦌 💕 🛂 🏹 🎾        | ? 🏛 🌃 🌉 🏤           |
| Tree Views IX Status Station Name Station Station Type nnec  | te Serial<br>Number |
| By Type By Link Sixlog Select New Station Type               | number              |
| All Stations                                                 |                     |
| Ether I RAK2                                                 |                     |
| Cancel                                                       |                     |
| Help                                                         |                     |
|                                                              |                     |
| Stations (Location) Ports All Tags Analogs Scaling Discretes | ,                   |
| Verifying comm port information                              |                     |
| Reading file /etc/stacfg/ports.config                        |                     |
| Resetting station (hard reset)                               | _                   |
|                                                              | <u> </u>            |
|                                                              | 101                 |
| Single Station Mode Ethernet (Use Specific IP) 10.           | 1.0.1               |

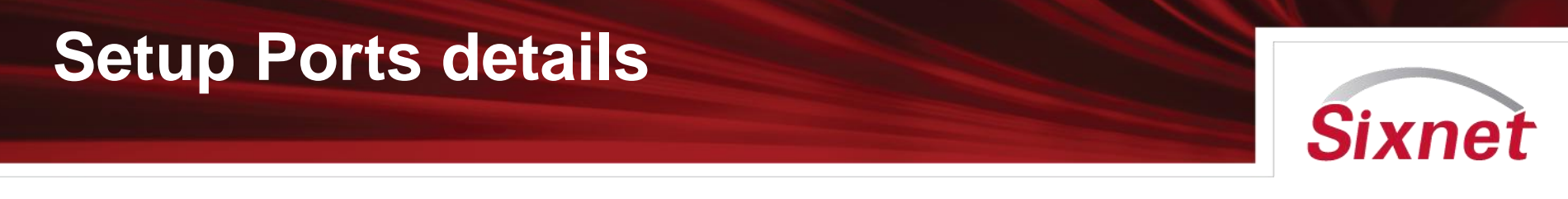

- E2 Modules have jumpers in the base to assign the Ethernet port mode. Assign the jumpers accordingly.
  - Modes are Switch, Dual Network, & Ring. See manual for more details.
- In the configuration set Dual Ethernet Mode to "Follow Jumper" (see next slide)
- In switch, and ring modes the module supports only one IP address
- Setup IP address, and or RS-485 port.
- Use USB port for basic setup and maintenance (loading, test I/O, verify).

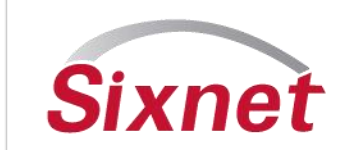

#### × **I/O Module Configuration** 🔠 General Settings Ethernet E2/EB-MIX24880 🚊 🔄 Ports 🖬 Ethernet Dual Ethernet Mode: Serial message passthru: Per RS-485 × × Follow jumper Passthru disabled 💠 USB Configuration Port 🚊 🚉 1/0 Channels 🚊 🚉 Discretes Network 1 Network 2 Advanced Options -IP Address Assignment O Enter IP address manually Ξ Options 🚊 🔄 Analogs O Obtain an IP address automatically (DHCP) ---^√ Analog Options Auto-assign IP address by station number 10.1.0.1 🖳 🧷 Analog Output Channels IP Address 📲 I/O Transfers Subnet mask /8 🍯 Watchdog Default gateway 🔁 Web Options Security -Enable << Back Next>> Range from Range to Secured addr 1 V. OK Secured addr 2 X Cancel 2 Help 2 Red/Yellow Help

## **Check Virtual register allocation**

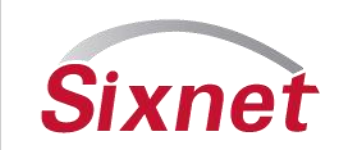

- The E2 module supports the onboard physical IO registers, as well as the ability assign additional register to store values. Users can read and map data to these registers, or a master can write/map data to these registers.
- Increase the number of registers to support the application accordingly (see next image).
- Analogs support up to 256 IO registers per type
- Discretes support up to 512 registers per type
- Use the I/O Transfers to read in I/O (map) and store the data locally into these registers.
- Use the IO Transfers to write the physical or any additional registers to another station.

# **Check virtual expansion registers**

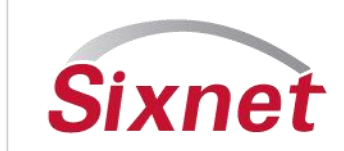

#### I/O Module Configuration 💷 General Settings Discrete Options E2/EB-MIX24880 🛓 🔄 Ports 🖬 Ethernet Discrete input options Discrete output options ा RS-485 Discrete input filtering Vise last 8 discrete channels as outputs USB Configuration Port Fast response (no filtering) Turn OFF outputs on communications loss 🚊 🔄 170 Channels Slow response (more filtering) 😑 🏐 Discretes Enable time proportioned outputs -M Discrete Options Enable counters Cycle time : Enable high speed counter on channel 1 Oiscrete Output Channels Min. OFF/ON: Enable high speed counter on channel 2 🖻 🔄 Analogs Report 32 bit counter result as pairs of registers Source/Sink mode: Analog Output Channels Follow Jumper ¥ ■☐ I/O Transfers 🥳 Watchdog 64 64 Number of DI registers: Number of DO registers: 👌 Web Options | << Back Next>> ٧ OK. Cancel 2 Help 2 Red/Yellow Help

PROPRIETARY

# Add I/O Tranfer to Station

## • Select I/O Transfers in the Tree view, Then Add New

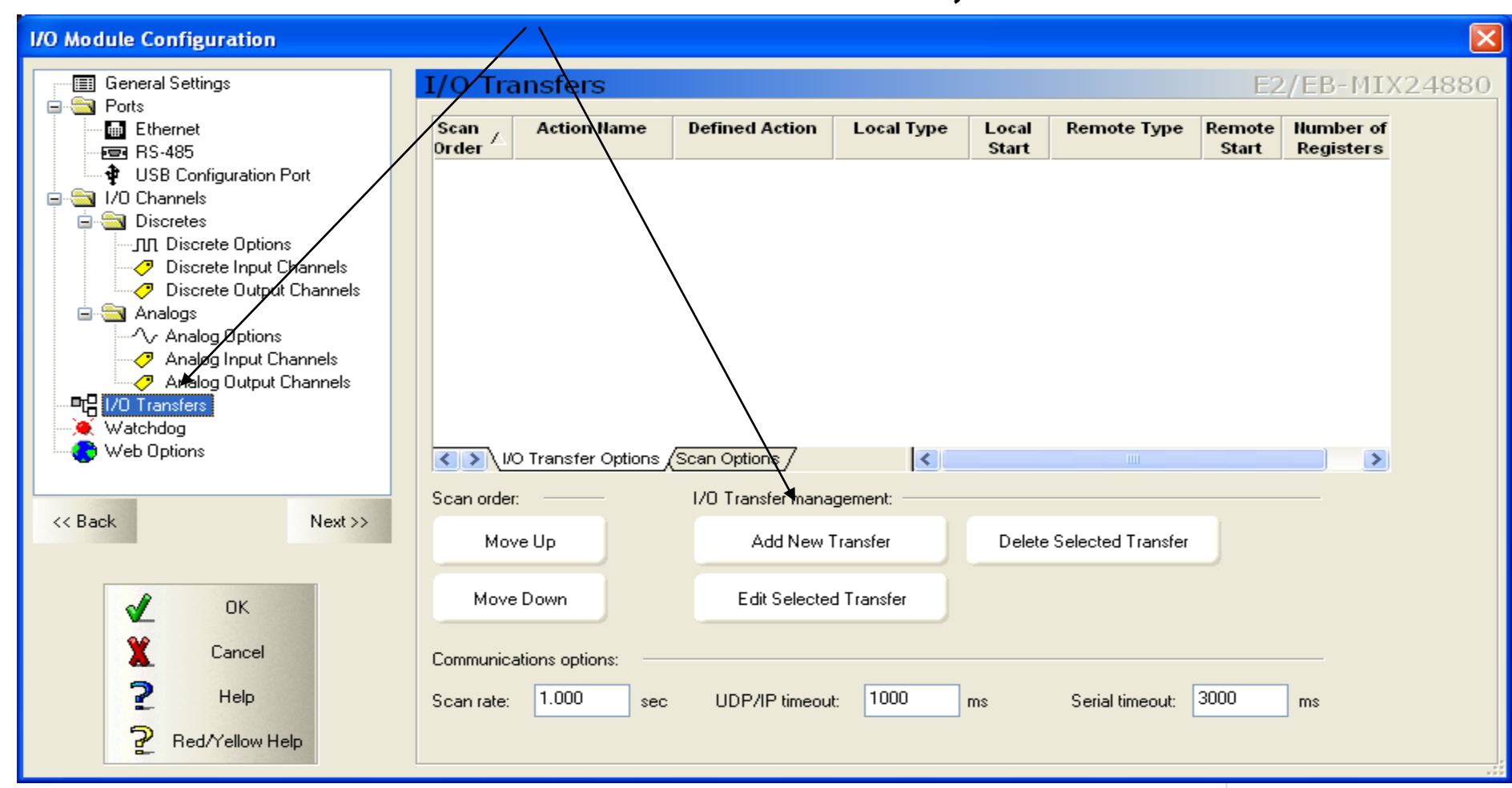

PROPRIETARY

**Sixnet** 

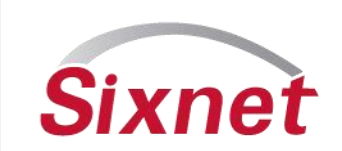

- For Modbus Station select Specify by Station number.
- Select Internal Block move to copy a block of registers to a different location.
- Uncheck Specify by station number and select Remote station name for E2 stations already added to the Tool Kit project.

-Note: Use this option for the E2 or RTUs and many of the parameters will be available by default as the transfer is configured (recommended for easy setup for SIXNET devices). It is not required. Users can also poll SIXNET devices via the Specify by Station Number option above.

| Sel | ect t | he R | lem | ote S | Stat | ion |
|-----|-------|------|-----|-------|------|-----|
|     |       |      |     |       |      |     |

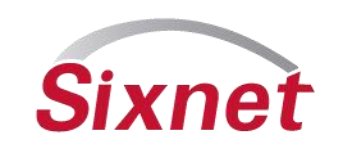

| и ол           | ransfer Wizard - Sele                                                                                   | ct Remote Station                                                                                                    |                                         | $\mathbf{\times}$ |
|----------------|----------------------------------------------------------------------------------------------------|----------------------------------------------------------------------------------------------------|-----------------------------------------|-------------------|
|                | Select the Remote S                                                                                     | tation                                                                                                    |                                         |                   |
| le<br>it'<br>m | dentify the station that you w<br>'s name if it exists in this proje<br>nanufacturer, or is just not in | ish to transfer I/O with. Specify th<br>act file. If the station is made by a<br>this project file, specify it by statio | ne station by<br>different<br>n number. |                   |
| Г              | Internal "Block Move"                                                                                   |                                                                                                    |                                         |                   |
|                | Specify by station number                                                                               |                                                                                                    |                                         |                   |
| E              | emote station number:                                                                                   | 4                                                                                                    |                                         |                   |
| F              | Remote station name:                                                                                    | N./A                                                                                                    | ✓                                       |                   |
| E              | emote station type:                                                                                     | N/A                                                                                                    |                                         |                   |
|                |                                                                                                    |                                                                                                    |                                         |                   |
|                |                                                                                                    |                                                                                                    |                                         |                   |
|                |                                                                                                    |                                                                                                    |                                         |                   |
|                |                                                                                                    |                                                                                                    |                                         |                   |
|                |                                                                                                    |                                                                                                    |                                         |                   |
|                |                                                                                                    |                                                                                                    |                                         |                   |
|                |                                                                                                    |                                                                                                    |                                         |                   |
|                |                                                                                                    |                                                                                                    |                                         |                   |
|                |                                                                                                    |                                                                                                    |                                         |                   |
|                |                                                                                                    |                                                                                                    |                                         |                   |
|                |                                                                                                    |                                                                                                    |                                         | _                 |
|                |                                                                                                    | < Back Next >                                                                                                    | Cancel Help                             |                   |

### • Next to setup Transfer Name....

## Name the Transfer

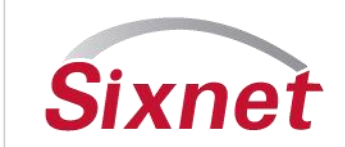

#### 1/0 Transfer Wizard - Select Transfer Name

#### Select the Transfer Name

Please enter a name to identify this transfer. If this transfer is a Remote I/O Link, then this name will be the name of the virtual module created by this wizard.

Name:

NewTransfer1

| <br>          |             |
|---------------|-------------|
| < Back Next > | Cancel Help |

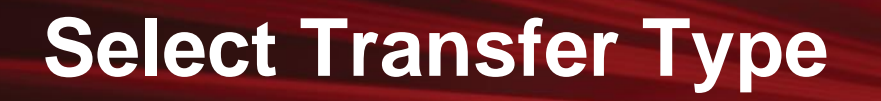

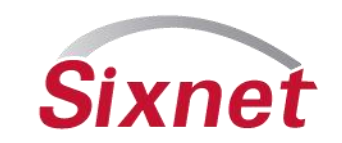

### Read using SIXNET or Read Modbus protocol

### Write using SIXNET or Write Modbus protocol

| /0 | Transfer Wizard - Select Transfer Type                                                                                                    | $\times$ |
|----|----------------------------------------------------------------------------------------------------|----------|
|    |                                                                                                    |          |
|    | Select the Transfer Type                                                                                                    |          |
|    | I/O Transfers can either read data from a remote station, or write data to it.<br>Select the type of action you wish to perform on the remote station. Each<br>choice also includes the protocol that will be used to transfer the I/O. |          |
|    | Transfer type: Read Modbus I/0                                                                                                    |          |
|    |                                                                                                    |          |
|    |                                                                                                    |          |
|    |                                                                                                    |          |
|    |                                                                                                    |          |
|    |                                                                                                    |          |
|    |                                                                                                    |          |
|    |                                                                                                    |          |
|    | < <u>B</u> ack <u>N</u> ext > Cancel Help                                                                                                    |          |

## **Select Port**

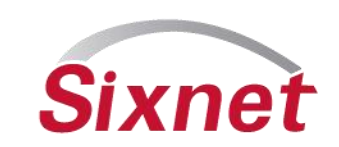

### RS-485 and/or Ethernet

| I/O Transfer Wizard - Select Port                                                   |      |
|-------------------------------------------------------------------------------------|------|
|                                                                                     |      |
| Select Communications Port                                                          |      |
| Select the port that this station will use to communicate to the remote<br>station. |      |
|                                                                                     |      |
|                                                                                     |      |
| Communications port: Modbus UDP/IP                                                  |      |
| Current port settings:N/A                                                           |      |
| ✓ Use this destination IP Address: 10 . 1 . 0 . 3                                   |      |
| Advanced >>                                                                         |      |
|                                                                                     |      |
|                                                                                     |      |
|                                                                                     |      |
|                                                                                     |      |
|                                                                                     |      |
|                                                                                     |      |
|                                                                                     |      |
|                                                                                     |      |
|                                                                                     |      |
| < <u>B</u> ack <u>N</u> ext > Cancel                                                | Help |

## **Set Scan Interval**

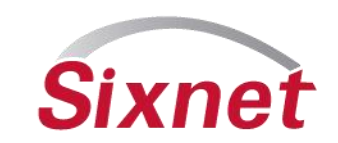

#### Transfer scan time is selectable per transfer

| I/O Transfer Wizard - Scan Options                       | × |
|----------------------------------------------------------|---|
|                                                          |   |
| Select Scan Options                                      |   |
| Choose the interval at which the I/O will be transfered. |   |
|                                                          |   |
|                                                          |   |
| Update interval: 1.000 Seconds                           |   |
|                                                          |   |
|                                                          |   |
|                                                          |   |
|                                                          |   |
|                                                          |   |
|                                                          |   |
|                                                          |   |
|                                                          |   |
|                                                          |   |
|                                                          |   |
|                                                          |   |
| < <u>B</u> ack <u>N</u> ext > Cancel Help                |   |
|                                                          |   |

# Select I/O Options

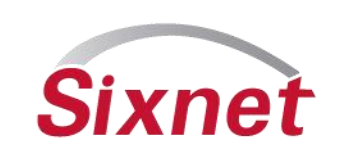

- Select I/O type, Register Count
- Select the Local (E2) first register for this transfer
- Select the first remote register number

| I/O Transfer Wizard - I/O Options                                                                                                    |      |
|----------------------------------------------------------------------------------------------------|------|
| Select I/O Options                                                                                                    |      |
| Choose the type of I/O to be transfered, the number of registers, and starting addresses in each station. If you are using Modbus, you can enter the remote register as a Modbus address, or as a native address. |      |
| I/O type: Discrete                                                                                                    |      |
| Discrete Inputs Discrete Outputs First register number:                                                                                                    |      |
| Read from remote registers   (Station #4)     O Discrete Inputs   (Station #4)     O Discrete Outputs   0     First register number:   0   or   0     Native address   Modbus address                             |      |
| < Back Next > Cancel                                                                                                    | Help |

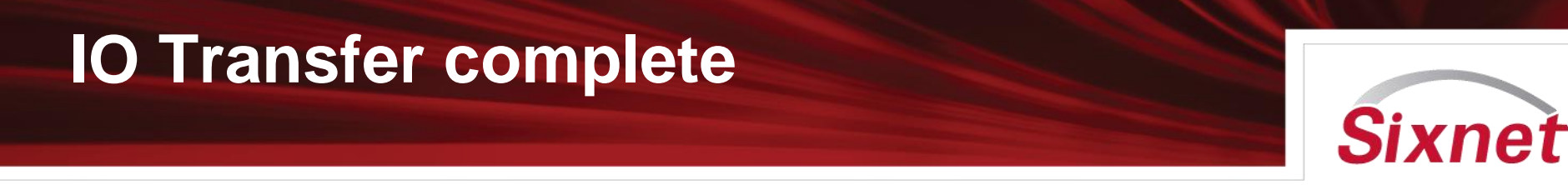

- Once completed the configuration must be loaded to the E2 module and the transfer will being running.
- Repeat to add the number of transfers to the E2 module configuration as needed. The limiting factor is the number of I/O available to hold registers in the E2 module (256 for Analogs, 512 for Discrete per type)

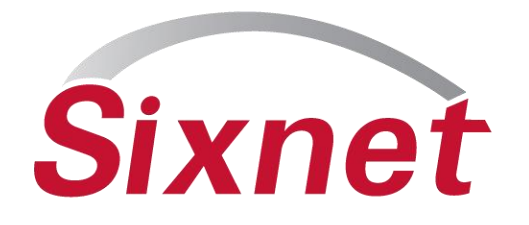

Sixnet, LLC 331 Ushers Road Ballston Lake, NY 12019

Joe.Slattery@sixnet.com

T +1 518 877 5173 F +1 518 877 8346 sales@sixnet.com www.sixnet.com

FLEXIBLE. RELIABLE. POWERFUL.